### Nuppude tähendus:

Μ

| uuda  | a ja arvuta                                                 | Tabel      |                                                                  |
|-------|-------------------------------------------------------------|------------|------------------------------------------------------------------|
| -     | tabeli muutujate pööramine<br>käsitsi, päri- või vastupäeva | <b>↓</b> ↑ | tunnuste sortimine tähestiku või<br>andmeväärtuste suuruse järgi |
| /.    | protsentjaotuse arvutamine                                  | <b>.</b>   | püsttulpdiagramm valitud andmete<br>alusel                       |
| ~     | soovitud tunnuste summeerimine ja                           | <b></b>    | rõhttulpdiagramm valitud andmete<br>alusel                       |
| 2     | lisamine                                                    | ×          | joondiagramm valitud andmete alusel                              |
| alves | sta tabel<br>PC-Avise tabeli ( nv) salvestamine             |            | punktdiagramm valitud andmete<br>alusel                          |
| ^     |                                                             |            |                                                                  |

XLS Exceli tabeli (.xlsx) salvestamine

Rohkem funktsioone ja andmete salvestamise ning kuvamise valikuvõimalusi on võimalik leida rippmenüüdest.

### - Salvesta päring

Päritud andmeid on võimalik salvestada hilisemaks kasutamiseks, et samad andmed veebilingi abil uuesti välja võtta.

Valiku tegemisel määrata, kas

- 1) ajaperioodil on fikseeritud algus ja lisanduvad uute perioodide andmed
- 2) ajaperioode on kindel arv kõige uuematest avaldatud andmetest
- 3) ajaperioodil on fikseeritud alati sama algus- ja lõpp-punkt

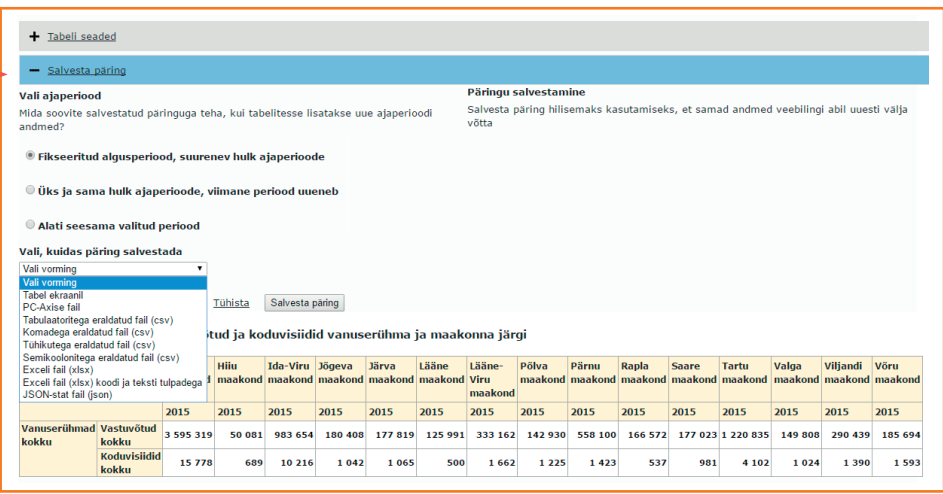

Päringut saab salvestada erinevas formaadis (ekraanil, .px, .csv, .xlsx, .json). Vajutades nupule "Salvesta päring" kuvatakse veebilingi aadress, mida on võimalik endale hilisemaks kasutamiseks kopeerida või jagada otse e-posti vahendusel. Selle veebilingiga on võimalik teie väljavalitud andmed sobivaimas formaadis ühe nupuvajutusega hiljem uuesti andmebaasist kätte saada.

### Andmebaasis kasutatavad tähised ja nende tähendus

| Tähis | Selgitus                                                                                                    | Näide                                                                                                    |
|-------|----------------------------------------------------------------------------------------------------|----------------------------------------------------------------------------------------------------|
|       | Mõiste pole rakendatav                                                                                                    | Abortide arv meestel.<br>Emakakaela vähk meestel                                                               |
|       | Andmeid pole saadud või on need<br>avaldamiseks ebakindlad.<br><u>Uuringute puhul</u> : küsitletuid on antud<br>muutuja lõikes liialt vähe üldistuste<br>tegemiseks.<br><u>Teksti sees</u> : tähendus "sealhulgas". | Vastaval aastal pole näitaja kohta<br>andmeid kogutud.<br>Harju maakond<br>Tallinn <i>(sealhulgas Tallinn)</i> |
| 0     | Nähtust ei esine või ümardamisel on saadud<br>O                                                                                                    |                                                                                                    |
| -     | Ravimistatistikas: toimeainet ei kasutatud                                                                                                    |                                                                                                    |

### Andmetele viitamine

Andmete kasutamisel palume viidata allikale! Soovitav on andmebaasis avaldatud andmetabelite puhul viidata kõigepealt andmete algallikale ning seejärel andmete avaldamise kanalile ja kasutamise kuupäevale. Kui viidatakse Tervise Arengu Instituudi koosseisu kuuluva registri või instituudi läbiviidava uuringu andmetele, tuleb viidata nii asutusele kui ka täpsemale allikale (nt Täiskasvanud rahvastiku tervisekäitumise uuring, 2014, Tervise Arengu Instituut, Tervisestatistika ja terviseuuringute andmebaas, tabel TKU20, 01.03.2017 seisuga).

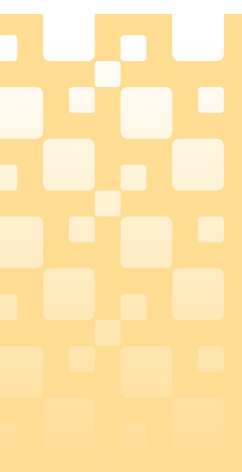

# Tervisestatistika ja terviseuuringute andmebaas

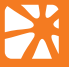

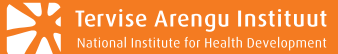

### Tervisestatistika ja terviseuuringute andmebaas

#### www.tai.ee/tstua

Tervisestatistika ja terviseuuringute andmebaas on Eesti suurim tervisega seotud avalik statistika kogu, mida haldab Tervise Arengu Instituut. Andmebaas on nii eesti- kui ka ingliskeelne. Andmetabeleid saab internetikeskkonnas vaadata ja mitmes formaadis alla laadida.

Andmebaasi täiendatakse pidevalt uute andmetega. Olemasolevate andmetabelite uuendamised ja uute andmete lisamise kuupäevad on toodud avaldamiskalendris.

Andmebaasi kasutamine on tasuta.

### Andmebaasi ülesehitus

Tervisestatistika ja terviseuuringute andmebaas on jaotatud valdkonniti järgmiselt:

- rahvastikunäitajad
- haigestumus
- tervishoiuteenuste kasutamine ja ravi põhjused
- tervishoiu ressursid ja nende kasutamine
- tervisekäitumine ja tervis
- ravimite kasutamine
- terviseprofiilide alusandmed
- tervise infosüsteemi andmeid sisaldav statistika

### Andmete otsimine

Soovitud andmete otsimiseks on kaks võimalust:

1) Liikudes mööda valdkondade puu struktuuri on võimalik soovitud andmeid otsida

2) Teksti või koodi otsing. Valige soovitud andmebaasi valdkond ja sisestage otsinguaknasse märksõna või tabeli kood. Et otsing leiaks märksõnu erinevates käänetes on soovitav märksõna lõppu lisada tärn: \* (nt alko\*, mis leiab tulemuseks tabeleid, kus on kasutatud mõisteid alkohol, alkoholist, alkoholist, alkohoolsed joogid jm). Otsing töötab vaid iga valdkonna piires eraldi.

| Otsi andmebaasist Tervishoiutee<br>alko* | nuste kasutamine ja ravi põhjused.<br>Otsi |
|------------------------------------------|--------------------------------------------|
|                                          |                                            |
|                                          |                                            |
|                                          |                                            |
|                                          |                                            |
|                                          |                                            |

Iga andmetabeli pealkirja alguses on unikaalne kood ja järgneb tabeli uuendamise kuupäev.

#### 1. <u>AV10: Arsti ambulatoorsed vastuvõtud ja koduvisiidid vanuserühma, ameti ja maakonna järgi</u> Muudetud: 1.03.2017

- Aasta: 2004, 2005, 2006, 2007, ..., 2015 (12) • Näitaja: Vastuvõtud, Koduvisiidid, (2)
- Amet: Arstid kokku, ...Endokrinoloog, ...Gastroenteroloog, ...Hematoloog, ..., Hambaarsti erialad kokku (40)
- Vanuserühm: Vanuserühmad kokku, 0-14, 15 ja vanemad, (3)
- Maakond: Eesti, Harju maakond, ...Tallinn, Hiiu maakond, ..., Eesti Kaitsevägi (19)

#### AV11: Arsti ambulatoorsed vastuvõtud vanuserühma, ameti ja maakonna järgi (kvartalid) Muudetud: 1.03.2017 Aasta: 2008, 2009, 2010, 2011, ..., 2016 (9)

- Kvartal: I kvartal, II kvartal, III kvartal, IV kvartal, Kvartalid kokku (5) • Amet: Arstid kokku, ...Endokrinoloog, ...Gastroenteroloog, ...Hematoloog, ..., Hambaarsti erialad kokku (40)
- Vanuserühm: Vanuserühmad kokku, 0-14, 15 ja vanemad, (3)
- Maakond: Eesti, Harju maakond, ...Tallinn, Hiiu maakond, ..., Eesti Kaitsevägi (19)

### Andmetabeli moodustamine

Kui leidsite soovitud andmetabeli ja klõpsate selle pealkirjal, avaneb muutujate väärtuste valimise vaade.

| Aasta *                                                                                                    | Maakond <b>*</b>                                                                                                    | Näitaja *                                                                                                    | Vanuserühm                                                                            |
|----------------------------------------------------------------------------------------------------|----------------------------------------------------------------------------------------------------|----------------------------------------------------------------------------------------------------|---------------------------------------------------------------------------------------|
|                                                                                                    |                                                                                                    |                                                                                                    |                                                                                       |
| Kokku 18 Valitud 1<br>2015<br>2014<br>2013<br>2012<br>2012<br>2010<br>2009<br>Otsi 2009<br>Otsi | Kokku 19 Valitud 15<br>Rapla maakond<br>Saare maakond<br>Tartu maakond<br>Tartu maakond<br>Viljaodi maakond<br>Võru maakond<br>Otsi maakond<br>Rea algus<br>(suurim lubatud arv on 200 00 | Kokku 4 Valitud 2<br>Vastuvõtud kokku<br>haiguse tõtu vastuvõtud<br>Koduvisiidid kokku<br>Haiguse tõtu koduvisiidid<br>otsi<br>Rea algus | Kokku 3 Valitud 1<br>Vanuserühmad kokku<br>0-14<br>15 ja vanemad<br>Otsi<br>Rea algus |
| Ekraanil ei saa korraga<br>Tabel<br>PC-Axise fall<br>PC-Axise fall<br>Tabulaatoritega eraldatud fil<br>Komadega eraldatud fail (<br>Tühikutega eraldatud fail (<br>Semikoolonitega eraldatud<br>Exceli fail (Iskx)                                                                                                    | vaadata üle 2 000 rea ja 80 t<br>Jätka<br>fail (csv)<br>csv)<br>fail (csv)                                                                                                    | ulba                                                                                                    |                                                                                       |

### 1. Andmete valimine

1) Kasutades kerimisriba ja märkides hiirega ära soovitud väärtused.

- Mitme järjestikuse väärtuse valimine: märkige ära esimene väärtus, hoidke all Shiftnuppu ja märkige ära viimane soovitud väärtus.
- Mitme väärtuse valimine, mis ei ole järjestikku: hoidke all *Ctrl*-nuppu ja märkige hiirega ära soovitud väärtused.

2) Kasutades iga muutuja all olevat otsinguvälja kirjutades sellele kas kogu otsitav sõna või osa

sellest ning vajutage nuppu 🕟

### Nuppude tähendus:

- 🞍 kohustuslik on valida vähemalt üks muutuja väärtus
- valib kõik lahtri väärtused
- tühistab kõik valitud väärtused

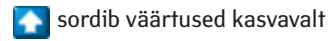

- 💽 sordib väärtused kahanevalt
- > käivitab väärtuste seast sõnaotsingu

### 2. Andmete esitamine

- 1) Andmete vaatamine ekraanil
- 2) Andmete allalaadimine

Kui soovite andmete töötlemist jätkata Excelis, valige formaadiks Exceli fail (xlsx). Kui soovite importida andmeid mõnda teise programmi, valige formaadiks CSV või json fail. PC-Axise fail on andmebaasi enda failiformaat (.px), mida saab edasi töödelda näiteks Soome Statistikaameti tasuta programmiga PX-Edit (lisainfo siit: http://tilastokeskus.fi/tup/pcaxis/lataus tyokalut en.html).

Andmeid on võimalik alla laadida ka pärast tabeli ekraanil kuvamist.

#### Info andmete kohta

- Üldinfo:
- mõõtühik
- uuendamise kuupäev
- allikas - tabeli kood
- Märkused:

- andmetega seonduvad märkused

## Ν

|                                                                                   |                                 | •                             | Salvesta ta                | bel                 |                   | • 1              | abel             |                           |                  | •                |                  |                  |                  |                  |                     |                 |
|-----------------------------------------------------------------------------------|---------------------------------|-------------------------------|----------------------------|---------------------|-------------------|------------------|------------------|---------------------------|------------------|------------------|------------------|------------------|------------------|------------------|---------------------|-----------------|
| ⊑ <u>≣</u> ¶%                                                                     | Σ                               |                               | PX XLS                     |                     |                   | 1                | t 📶 🗮            | i≍ ⊡                      |                  |                  |                  |                  |                  |                  |                     |                 |
| + Tabeli sea                                                                      | ded                             |                               |                            |                     |                   |                  |                  |                           |                  |                  |                  |                  |                  |                  |                     |                 |
| + Salvesta p                                                                      | päring                          |                               |                            |                     |                   |                  |                  |                           |                  |                  |                  |                  |                  |                  |                     |                 |
| AV41: Ambu                                                                        | latoorsed                       | vastuvõ                       | tud ja ko                  | duvisiid            | id vanus          | erühma           | ja maak          | onna jär                  | gi               |                  |                  |                  |                  |                  |                     |                 |
|                                                                                   |                                 | Harju<br>maakond              | Hiiu<br>maakond            | Ida-Viru<br>maakond | Jõgeva<br>maakond | Järva<br>maakond | Lääne<br>maakond | Lääne-<br>Viru<br>maakond | Põlva<br>maakond | Pärnu<br>maakond | Rapla<br>maakond | Saare<br>maakond | Tartu<br>maakond | Valga<br>maakond | Viljandi<br>maakond | Võru<br>maakond |
|                                                                                   |                                 | 2015                          | 2015                       | 2015                | 2015              | 2015             | 2015             | 2015                      | 2015             | 2015             | 2015             | 2015             | 2015             | 2015             | 2015                | 2015            |
| Vanuserühmad<br>kokku                                                             | Vastuvõtud<br>kokku             | 3 595 319                     | 50 081                     | 983 654             | 180 408           | 177 819          | 125 991          | 333 162                   | 142 930          | 558 100          | 166 572          | 177 023          | 1 220 835        | 149 808          | 290 439             | 185 694         |
| KOKKU                                                                             | Koduvisiidid<br>kokku           | 15 778                        | 689                        | 10 216              | 1 042             | 1 065            | 500              | 1 662                     | 1 225            | 1 423            | 537              | 981              | 4 102            | 1 024            | 1 390               | 1 593           |
| Märkused                                                                          |                                 |                               |                            |                     |                   |                  |                  |                           |                  |                  |                  |                  |                  |                  |                     |                 |
| Mõisted ja me                                                                     | toodika                         |                               |                            |                     |                   | -                |                  |                           |                  |                  |                  |                  |                  |                  |                     |                 |
| Maakond - ter<br>01.03.2017 pa                                                    | vishoiuteenus<br>irandatud 2013 | e osutaja te<br>8. ja 2014. a | gevuskoht.<br>asta koduvi: | siitide andm        | eid.              |                  |                  |                           |                  |                  |                  |                  |                  |                  |                     |                 |
|                                                                                   |                                 |                               |                            |                     |                   |                  |                  |                           |                  |                  |                  |                  |                  |                  |                     |                 |
|                                                                                   |                                 |                               |                            |                     |                   |                  |                  |                           |                  |                  |                  |                  |                  |                  |                     |                 |
| Üldinfo                                                                           |                                 |                               |                            |                     |                   |                  |                  |                           |                  |                  |                  |                  |                  |                  |                     |                 |
| Ü <b>ldinfo</b><br>Dhik<br>Arv                                                    |                                 |                               |                            |                     |                   |                  |                  |                           |                  |                  |                  |                  |                  |                  |                     |                 |
| Üldinfo<br>Ühik<br>Arv<br>Viimati uuendat<br>1.03.2017                            | ud                              |                               |                            |                     |                   |                  |                  |                           |                  |                  |                  |                  |                  |                  |                     |                 |
| Üldinfo<br>Dhik<br>Arv<br>Viimati uuendat<br>1.03.2017<br>Allikas<br>Tervise Arei | ud                              |                               |                            |                     |                   |                  |                  |                           |                  |                  |                  |                  |                  |                  |                     |                 |

- Pärast andmete valimist vajutage nuppu Jätka

- Valige rippmenüüst sobiv failiformaat ja vajutage

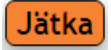

#### Mõisted ia metoodika:

- teemaga seotud mõisted ja definitsioonid
- metoodika ja kasutatud klassifikaatorite kirjeldus
- teemaga seotud väljaannete loetelu
- viited teemaga seotud andmeallikatele
- kontaktisiku andmed, kelle poole võib pöörduda lisaandmete saamiseks või lisapäringute tegemiseks

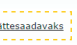

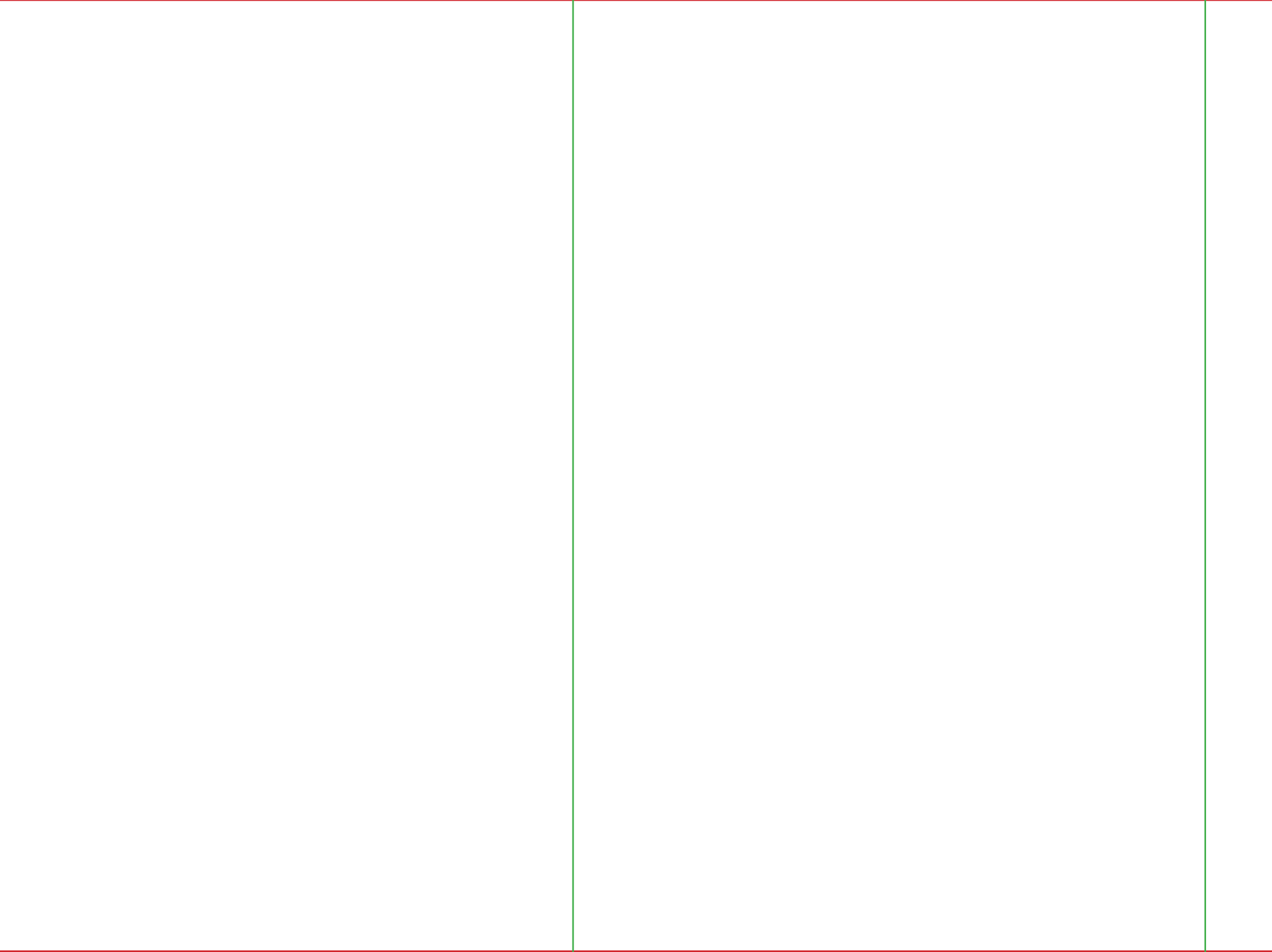